## Menjünk fel a következő honlapra:

| 🕒 www.enaplo.com: Élelme: 🗙 🛛 🛽 Goo   | ngle ×                                                                                                |     | x |
|---------------------------------------|----------------------------------------------------------------------------------------------------|-----|---|
| ← → C fi  enaplo.com/?p               | page_id=68                                                                                            | 2 S | = |
| 🗰 Alkalmazások 👖 Bevezetés 🦳 Magy     | ar-angol 💈 🗀 A Firefox alkalmazás 🧀 KKKKK 🧀 Allergén termékek                                         |     |   |
| www.enaplo.co                         |                                                                                                    |     |   |
| Kezdőlap Élelmezés Enapló Menz        | za Program – Tanuló Nyilvántartás – Kapcsolat                                                         |     |   |
| Legutóbbi bejegyzések<br>» Impresszum | Élelmezés Távsegítség Pásthi Dániel                                                                   |     |   |
|                                       | A 2015 frissítések letölthetők az alábbi linkekről                                                    | 7   |   |
|                                       | Winel.exe                                                                                             |     |   |
|                                       | Allergén összetevők                                                                                   |     |   |
|                                       | cdx.ZIp                                                                                               |     |   |
| <u>@</u>                              | Bejelentkezés<br>Copyright © 2015 www.enaplo.com. All Rights Reserved.                                |     |   |
|                                       | WordPress Blog   Theme from <u>video games wordpress themes</u> furnished by <u>oredit keeper.com</u> |     |   |

## 📀 🖸 🚞 💾 📀 🚳 🗎

Válasszuk ki az Élelmezés menüpontot.

Innen töltsük le az itt található állományokat.

A winel.exe-t a <u>c:\winel</u> mappába , a cdx.zip-t is a <u>c:\winel</u> mappába, az ott találhatóakat irassuk felül ezekkel. Ha két program fut a gépen, akkor a c:\winel1 mappába is töltsük le a frissítést. A többi dokumentum , amire rákattintva meg is jelenik az oldalunkon a tartalma.

HU 🔺 📶 🏴 all 🍥

Letöltés menete:

Ha rákattintunk a letöltendő állományokra, akkor a következő képernyő jelenik meg.

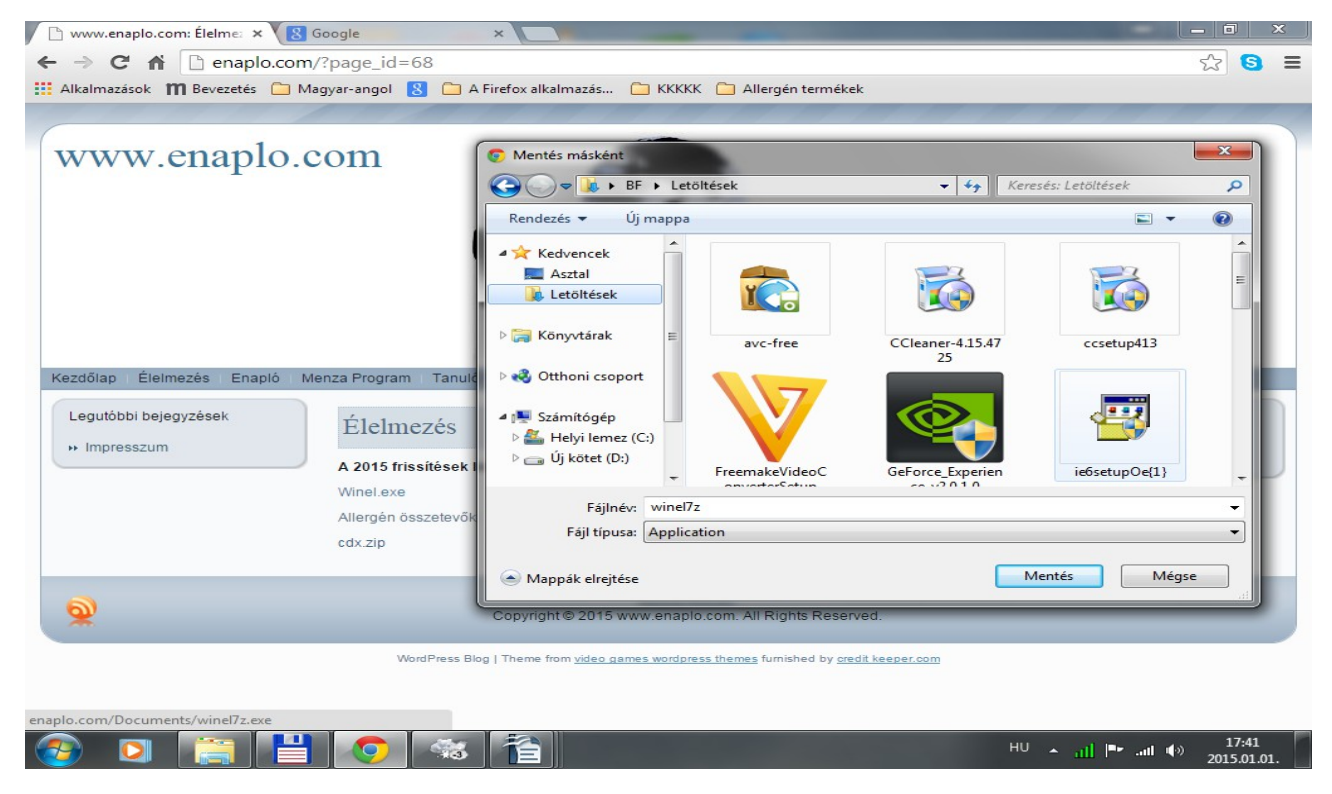

Itt tallózással megadhatjuk ,hogy hová mentődjön a letöltendő állomány. Jelöljünk ki bármilyen könyvtárat, akár a Letöltés mappa is jó.

Ha kijelöltük a mentés helyét , kattintsunk a Mentés gombra.

Ekkor előfordulhat, hogy alul a következő üzenet jelenik meg: A fájlt nem gyakran töltik le veszélyes is lehet. Ilyenkor az "Elvetés" szó melletti nyílra kattintunk és kiválasztjuk a Megőrzés menüt.

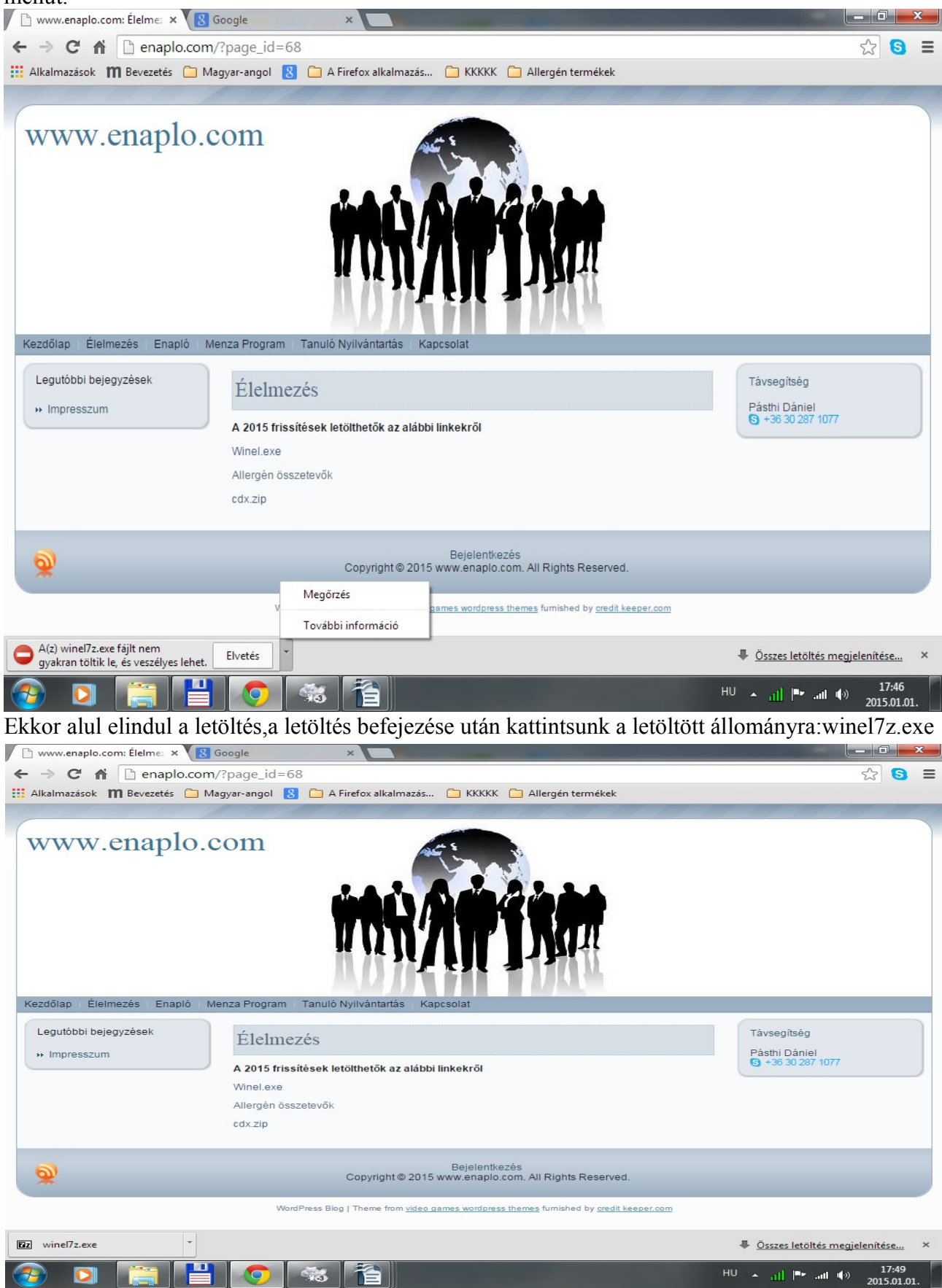

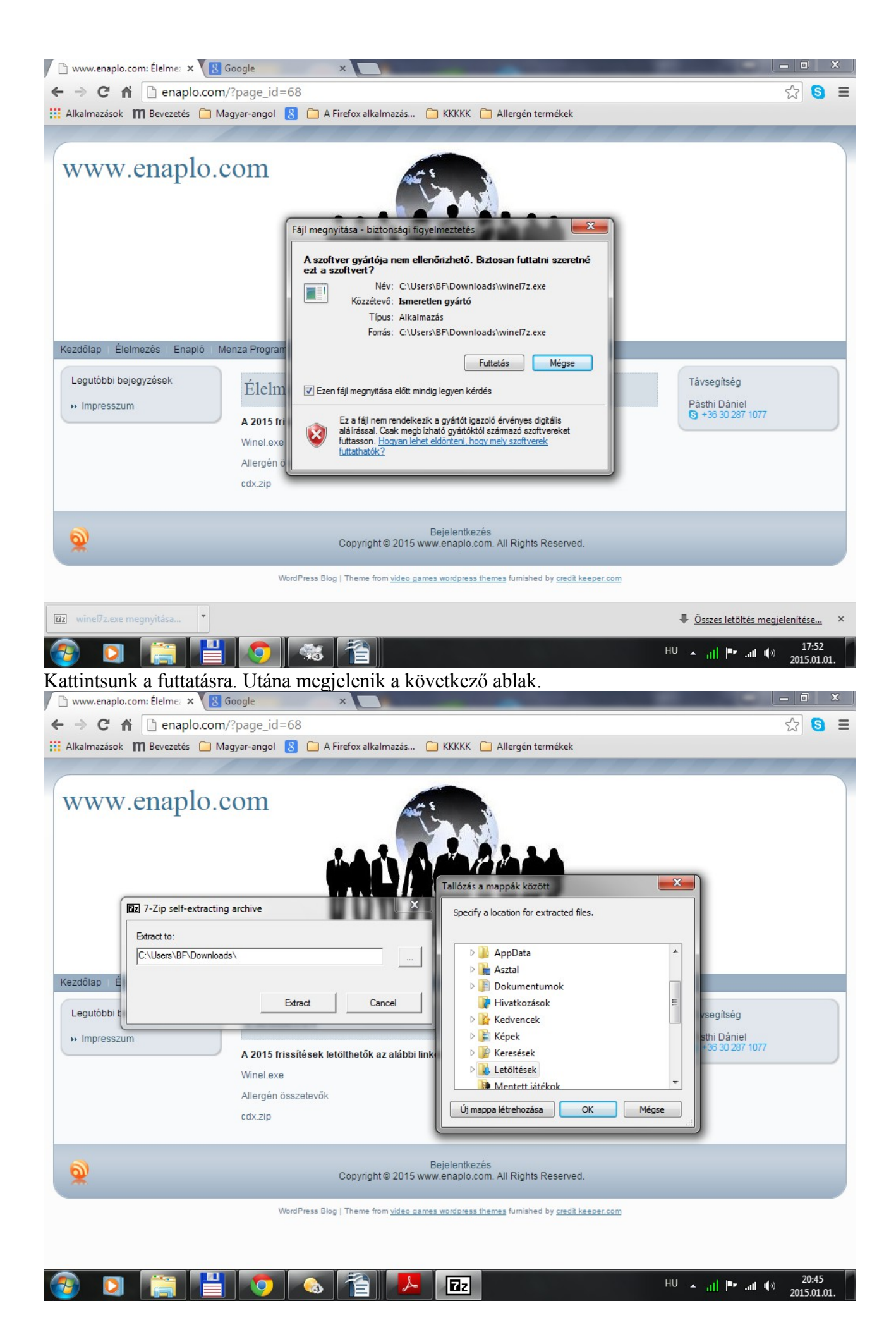

A megjelent ablakban a szöveg végén lévő négyzetre kattintva megjelenik a "Tallózás a mappák között" feliratú ablak. A mappák között keressük meg a C meghajtón a WINEL mappát.

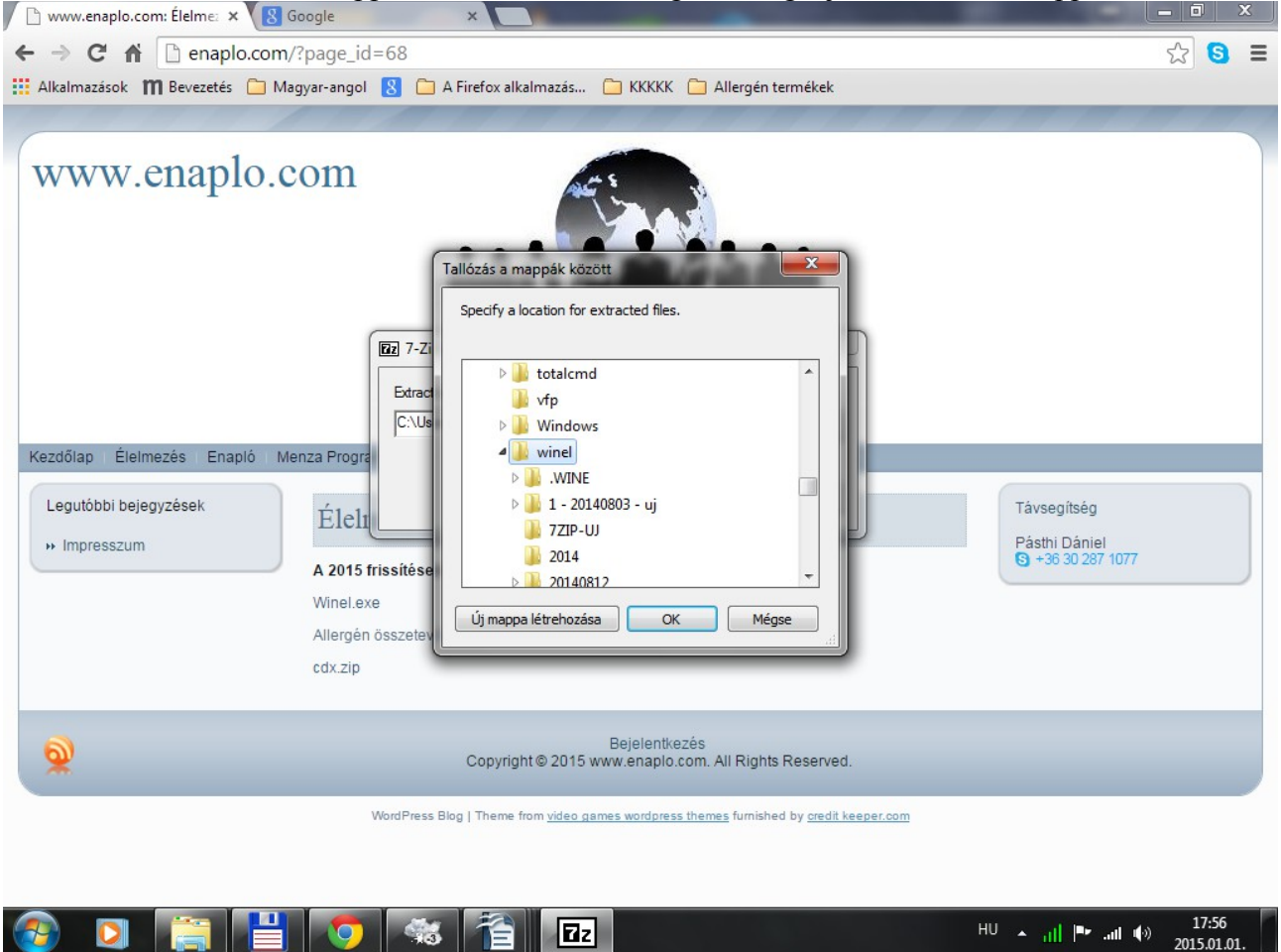

Ha meg van, akkor Ok gombbal fogadtassuk el.

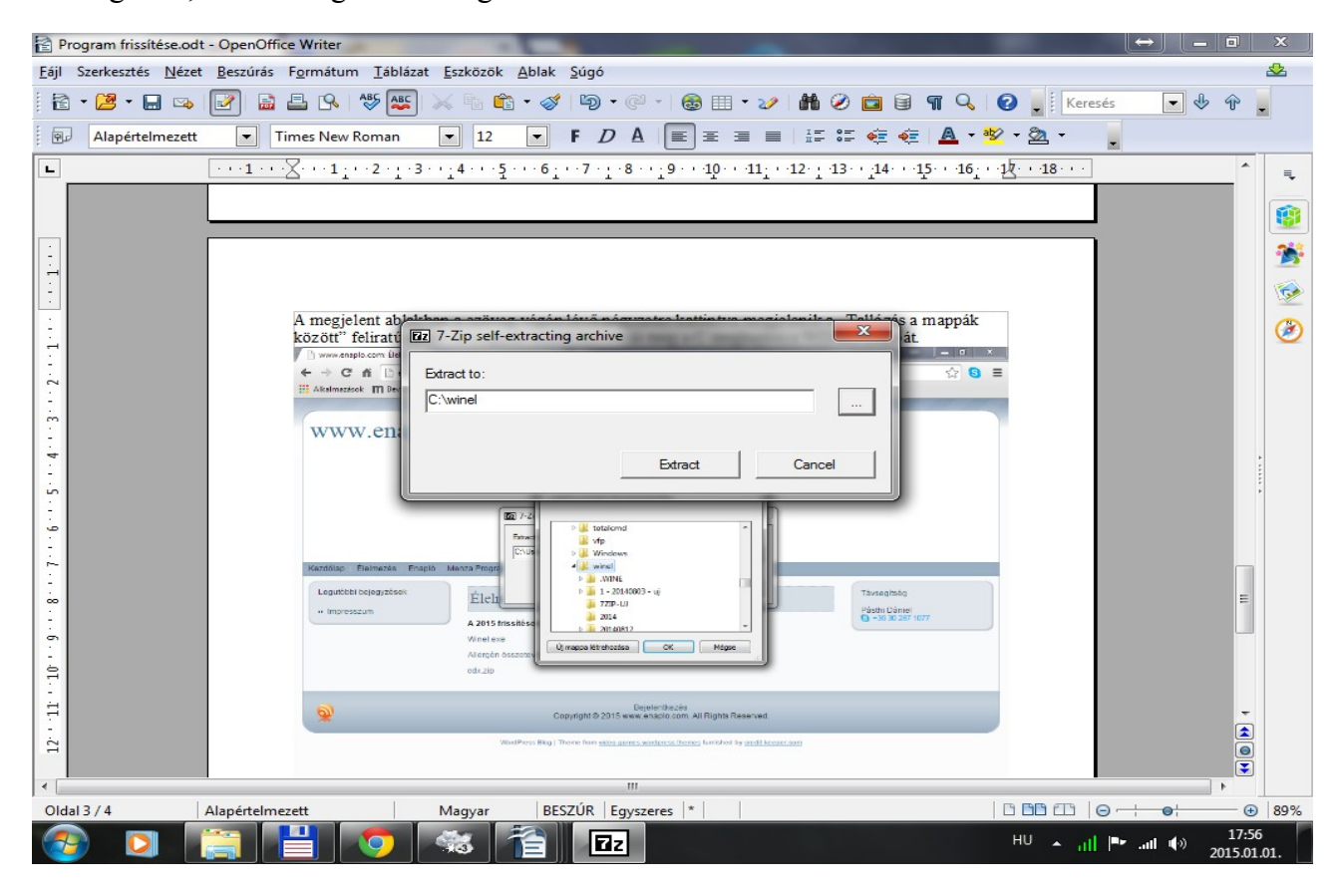

A kis ablakba beíródik a következő elérési útvonal: Extract to: c:\winel

Ha ez meg van, akkor kattintsunk az Extract gombra.

| A következő felirat jelenik n                                      | neg.                                                                                                    |                                                    |
|--------------------------------------------------------------------|----------------------------------------------------------------------------------------------------|----------------------------------------------------|
| 🗅 www.enaplo.com: Élelme: 🗙 🛽 Google                               |                                                                                                    | - 0 X                                              |
| ← → C ♠ 🗋 enaplo.com/?page_i                                       | d=68                                                                                                    | ☆ 🕄 🔳                                              |
| 🔡 Alkalmazások 🎁 Bevezetés 🧀 Magyar-ango                           | I 🙁 🗀 A Firefox alkalmazás 🧀 KKKKK 🧀 Allergén termékek                                                                                                    |                                                    |
| Kezdőlap Élelmezés Enapló<br>Legutóbbi bejegyzések<br>* Impresszum | Confirm File Replace X   Destination folder already contains processed file. 9300 K   Would you like to replace the existing file 9300 K   C:winel^ 0   Winel exe 9524193 bytes   Modified: 2015-01-01 13:22:47 0   Image: Winel exe 9524193 bytes   Modified: 2015-01-01 13:22:47 0   Image: Winel exe 9524193 bytes   Modified: 2015-01-01 13:22:47 0   Image: Winel exe 9524193 bytes   Modified: 2015-01-01 13:22:47 0   Image: Winel exe 9524193 bytes   Modified: 2015-01-01 13:22:47 0   Image: Winel exe 0   Image: Winel exe 9524193 bytes   Modified: 2015-01-01 13:22:47 0   Image: Winel exe 0   Image: Winel exe 0   Image: Winel exe 0   Modified: 2015-01-01 13:22:47 0   Image: Winel exe 0   Image: Winel exe 0   Image: Winel exe 0   Image: Winel exe 0   Image: Winel exe 0   Image: Winelexe | Távsegítség<br>Pásthi Dániel<br>€) +36 30 287 1077 |
| 2<br>2                                                             | Copyright © 2015 www.enaplo.com. All Rights Reserved.                                                                                                    |                                                    |
|                                                                    | WordPress Blog   Theme from <u>video games wordpress themes</u> furnished by <u>credit keeper.com</u>                                                                                                    |                                                    |
| 📀 🖸 📜 🍯                                                            | ни 💿 🔁 🛃 📴                                                                                                    | ▲ ,,,,,,,,,,,,,,,,,,,,,,,,,,,,,,,,,,,,             |

Ekkor kattintsunk a YES gombra és letöltődik az állomány a <u>c:\winel</u> mappába és felülírja az újjal az ott lévőt. Természetesen , ahol két intézményt kezelünk egy gépen ott a <u>c:\winel1</u> mappába is csináljuk meg a mentést.

Ugyanezt tegyük a cdx.zip-el is. Ugyan ide kell lementeni és felüliratni az újjal a régit.

A frissítéseket mostantól mindig ezzel a módszerrel töltsük le.